## Как записаться в кружки, спортивные секции, творческие объединения дополнительного образования ГБОУ Школа №1286

Выбираем объединение дополнительного образования:

- На официальном сайте ГБОУ Школа №1286 <u>https://sch1286sz.mskobr.ru</u>

Раздел «Дополнительные сведения», Подраздел «Дополнительное образование»

- По объявлениям на стендах или в папках на посту охраны ГБОУ Школа №1286

- На Официальном портале Мэра и Правительства Москвы <u>https://www.mos.ru</u>

Для зачисления в группы дополнительного образования необходимо оформить электронное заявление на официальном сайте Мэра Москвы <u>https://www.mos.ru</u>

## Оформляем электронное заявление

На Портале <u>www.mos.ru</u> заходим в раздел: Услуги – Образование Допобразование – Запись в кружки, спортивные секции, дома творчества.

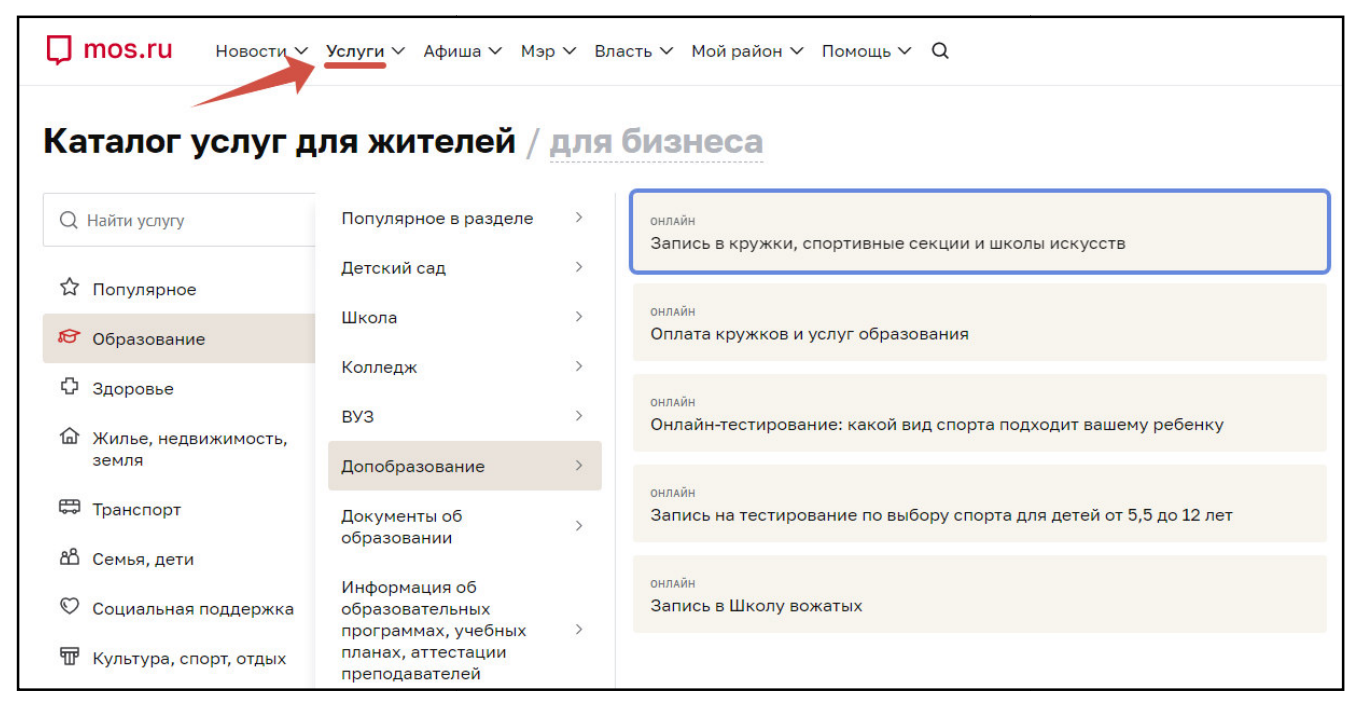

Нажимаем «Получить услугу» и осуществляем поиск по необходимым параметрам (Номер школы, название объединения, ФИО педагога, код объединения).

Далее нажимаем на название объединения для выбора необходимой группы(!)

| 479445                                                     | Командный спорт, Ракеточный спорт · Теннис, Теннис<br>Выходи на корт (теннис для взрослых)                                                 |   |
|------------------------------------------------------------|----------------------------------------------------------------------------------------------------|---|
| Тип занятий                                                | Идет прием Свободно 5 мест из 6 От 18 до 50 лет Девочки и мальчики Очный Мини-группа                                                       |   |
| Кружки в корпусе обучения                                  | Ознакомительный                                                                                                    |   |
| <ul> <li>Кружки в образовательном<br/>комплексе</li> </ul> | 700 ₽ / За одно занятие, 50 400 ₽ / За полный курс занятий                                                                                 |   |
| <ul> <li>Школы искусств</li> <li>Все занятия</li> </ul>    | город Москва, Туристская улица, дом 16, корпус 2 - Государственное бюджетное общеобразовательное учреждение город<br>Москвы "Школа № 1286" | 3 |
| Направление                                                | • Сходненская                                                                                                    |   |
| Все направления 🗸                                          | Выбрать Занятия с 01.09.2024<br>Пт 19:30 - 20:30                                                                                           |   |
| Расположение                                               | BC 13:00 - 14:00                                                                                                    |   |
| О Метро                                                    |                                                                                                    |   |
| 🔘 Район                                                    |                                                                                                    |   |
| Все станции                                                |                                                                                                    | U |

| mos.ru Ново              | ости 🗸 Услуги 🗸 А  | Афиша∨ Мэр∨         | Власть ∽ Мой район ∽ | Помощь  | ~ Q         |                 |  |
|--------------------------|--------------------|---------------------|----------------------|---------|-------------|-----------------|--|
| Выходи на корт - Гр      | уппа 2 К1598-24    |                     |                      |         |             |                 |  |
| Идет прием Св            | ободно 5 мест из 6 | От 18 до 50 лет     | Девочки и мальчики   | Очный   | Мини-группа | Ознакомительный |  |
| Руководитель/<br>Педагог |                    |                     |                      |         |             |                 |  |
| Расписание               | с 01.09.2024 по    | 31.05.2025          |                      |         |             |                 |  |
|                          | Пятница            | 19:30 - 20:30       |                      |         |             |                 |  |
|                          | Воскресение        | 13:00 - 14:00       |                      |         |             |                 |  |
| Прием заявлений          | c 11.08.2024 08:0  | 00:00 по 31.08.2024 | 22:00:00             |         |             |                 |  |
| Выбрать                  |                    |                     |                      |         |             |                 |  |
|                          |                    |                     |                      |         |             |                 |  |
|                          |                    |                     |                      |         |             |                 |  |
| оказать другие груп      | ъ                  |                     |                      |         |             |                 |  |
|                          |                    |                     |                      |         |             |                 |  |
|                          |                    | Новости             | Ver                  |         |             | ٨٥              |  |
| J                        |                    | новости             | 9C/1                 | y 1 121 |             | Афиша           |  |
|                          |                    | Здравоохранение     | Для                  | жителей |             | Выставки        |  |

## После выбора нужной группы, нажимаем «Оформить»

| Прием заявлени | й с 11.08.2024 08:0  | 0:00 по 31.08.2024 | 22:00:00           |       |             |                 |  |        |
|----------------|----------------------|--------------------|--------------------|-------|-------------|-----------------|--|--------|
| Выбрать        |                      |                    |                    |       |             |                 |  |        |
|                |                      |                    |                    |       |             |                 |  | ормить |
| Выходи на корт | - Группа 1 К1597-24  |                    |                    |       |             |                 |  |        |
| Идет прием     | Свободно 6 мест из 6 | От 18 до 50 лет    | Девочки и мальчики | Очный | Мини-группа | Ознакомительный |  |        |
| Преподаватель  |                      |                    |                    |       |             |                 |  |        |
| Расписание     | с 01.09.2024 по 3    | 31.05.2025         |                    |       |             |                 |  |        |
|                | Пятница 1            | 8:30 - 19:30       |                    |       |             |                 |  |        |
|                | Воскресение          | 1:00 - 12:00       |                    |       |             |                 |  |        |
| Прием заявлени | й с 11.08.2024 08:0  | 0:00 по 31.08.2024 | 22:00:00           |       |             |                 |  |        |
| Отменить выб   | op                   |                    |                    |       |             |                 |  |        |
|                |                      |                    |                    |       |             |                 |  |        |
| Скрыть группы  |                      |                    |                    |       |             |                 |  | •      |

На данном этапе есть возможность подать заявления в другие объединения. Если необходимости в регистрации на другие кружки нет, то нажимаем «Оформить»

| мандный спорт, гакеточный спорт • ознакомительный<br>ЫХОДИ НА КОРТ (ТЕННИС ДЛЯ ВЗРОСЛЫХ)<br>Ідет прием Свободно 6 мест из 6 От 18 до 50 лет Девочки и мальчики Очный Мини-группа Ознакомительный<br>сударственное бюджетное общеобразовательное учреждение города Москвы "Школа № 1286"<br>сходненская |
|----------------------------------------------------------------------------------------------------|
| адет прием Свободно 6 мест из 6 От 18 до 50 лет Девочки и мальчики Очный Мини-группа Ознакомительный<br>сударственное бюджетное общеобразовательное учреждение города Москвы "Школа № 1286"<br>Сходненская<br>Формить Ш Очистить                                                                       |
| сударственное бюджетное общеобразовательное учреждение города Москвы "Школа № 1286"<br>Сходненская<br>Оформить Ш Очистить                                                                                                    |
|                                                                                                    |

## Далее следуем инструкции и заполняем необходимые данные:

| uai 1 <i>N3 /</i>                                                                                                    | Сведения о законном                                                                                                    |
|----------------------------------------------------------------------------------------------------|----------------------------------------------------------------------------------------------------|
| Выбор заявителя                                                                                                    | представителе                                                                                                    |
|                                                                                                    |                                                                                                    |
| Возраст ребенка (обучающегося) на момент подачи заявления<br>представителем заявителя не должен превышать 18 лет.                                                                                                    | я законным ⊓ол<br>Женский                                                                                                    |
|                                                                                                    | Дата рождения                                                                                                    |
| Обращаем внимание, что в случае, если в заявлении автоматич<br>заполненные данные из <u>Личного кабинета</u> некорректны, необх                                                                                                    | ически<br>іходимо Контактный телефон                                                                                                    |
| актуализировать данные для корректного составления проект<br>электронного договора.                                                                                                    | та Адрес электронной почты                                                                                                    |
| Заявление подается                                                                                                    | снилс                                                                                                    |
| <ul> <li>Законным представителем (родителем, опекуном, попечителем)</li> </ul>                                                                                                    |                                                                                                    |
| Заявителем с 14 лет                                                                                                    | Сведения заполняются автоматически.<br>Изменить данные можно в разделе                                                                                                    |
| Продолжить                                                                                                    | «Профиль» личного кабинета.                                                                                                    |
|                                                                                                    | Назад Продолжить                                                                                                    |
|                                                                                                    | Z. L                                                                                                    |
|                                                                                                    |                                                                                                    |
| J mos.ru ≡ Q L                                                                                                    |                                                                                                    |
| Услуги                                                                                                    |                                                                                                    |
|                                                                                                    |                                                                                                    |
| Jar 3 из 7                                                                                                    |                                                                                                    |
| Документ,                                                                                                    | Данные об обучающемся     Сведения заполняются автоматичест     Изменить данные можно в разделе                                                                                                    |
| /достоверяющий                                                                                                    | : «Семья и дети» личного кабинета.                                                                                                    |
| 1ИЧНОСТЬ ЗАКОННОГО<br>Представителя                                                                                                    | Найти ребёнка в МЭШ                                                                                                    |
|                                                                                                    |                                                                                                    |
| достоверяющем личность                                                                                                    | Сохранить данные                                                                                                    |
| - Charles and a second second s |                                                                                                    |
| окумент<br>Паспорт гражданина РФ                                                                                                    | Сохранить данные                                                                                                    |
| окумент<br>) Паспорт гражданина РФ<br>) Другой документ                                                                                                    | Сохранить данные<br>Отменить Отменить                                                                                                    |
| (окумент<br>Паспорт гражданина РФ<br>Другой документ<br>Назад Продолжить                                                                                                    | Сохранить данные<br>Отменить<br>Назад                                                                                                    |
| окумент<br>Паспорт гражданина РФ<br>Другой документ<br>Назад Продолжить                                                                                                    | Сохранить данные<br>Отменить<br>Назад Продолжить<br>Назад Продолжит                                                                                                    |
| (окумент<br>Паспорт гражданина РФ<br>Другой документ<br>Назад Продолжить                                                                                                    | Сохранить данные<br>Отменить<br>Назад Предолжить<br>Назад Предолжит                                                                                                    |
| (окумент<br>Паспорт гражданина РФ<br>Другой документ<br>Назад Продолжить                                                                                                    | Сохранить данные<br>Отменить<br>Назад Продолжить<br>4.                                                                                                    |
| (окумент<br>Паспорт гражданина РФ<br>Другой документ<br>Назад Продолжить                                                                                                    | 4.                                                                                                    |
| (окумент<br>Паспорт гражданина РФ<br>Другой документ<br>Назад Продолжить<br>Иазад Продолжить                                                                                                    | 4.                                                                                                    |
| (окумент<br>Паспорт гражданина РФ<br>Другой документ<br>Назад Продолжить<br>В а с с услуги                                                                                                    | 4.<br>Сохранить данные<br>отменить<br>назад Продолжит<br>Назад Продолжит<br>К Услуги                                                                                                    |
| (окумент<br>Паспорт гражданина РФ<br>Другой документ<br>Назад Продолжить<br>Казад Продолжить<br>Иазад Продолжить<br>Казад Продолжить                                                                                                    | 4.                                                                                                    |
| (окумент<br>Паспорт гражданина РФ<br>Другой документ<br>Назад Продолжить<br>Назад Продолжить<br>С<br>Мото.ru ≡ Q ▲<br>< Услуги<br>Шаг 5 из 7<br>Дополнительное                                                                                                    | 4.<br>Сохранить данное<br>отменить<br>Назад Продолжит<br>Назад Продолжит<br>Шаг 6 из 7                                                                                                    |
| (окумент<br>Паспорт гражданина РФ<br>Другой документ<br>Назад Продолжить<br>Иазад Продолжить<br>Иазад Сродолжить<br>Иазад Продолжить<br>Иазад Ородолжить                                                                                                    | 4.                                                                                                    |
| (окумент<br>Паспорт гражданина РФ<br>Другой документ<br>Назад Продолжить<br>Назад Продолжить<br>С<br>Мотолнительное<br>образование                                                                                                    | 4.<br>Сохранить данное<br>изад Продолжит<br>Назад Продолжит<br>Назад Продолжит<br>Назад Продолжит<br>Согласие с условиями<br>Согласие с условиями                                                                                                    |
| (окумент<br>Паспорт гражданина РФ<br>Другой документ<br>Назад Продолжить<br>Назад Продолжить<br>С толуги<br>Шаг 5 из 7<br>Дополнительное<br>образование<br>Выбранные кружки                                                                                                    | 4.<br>Сохранить Отменить<br>Назад Продолжит<br>Назад Продолжит<br>Назад Продолжит<br>Назад Продолжит<br>Назад Продолжит<br>Соспласие с условиями<br>Подтверждаю корректность<br>представленных данных в заявлении                                                                  |
| (окумент<br>Паспорт гражданина РФ<br>Другой документ<br>Назад Продолжить<br>Назад Продолжить<br>(Услуги<br>Шаг 5 из 7<br>Асполнительное<br>образование<br>Выбранные кружки<br>"Юный художник"<br>Капустина М.Н.                                                                                                    | 4.<br>Сосранить данные<br>назад Продолжит<br>Назад Продолжит<br>Назад Продолжит<br>Назад Продолжит<br>Соспласие с условиями<br>Подтверждаю корректность<br>представленных данных в заявлении<br>Я согласен (-а) с условиями договора-<br>оферты                                    |
| (окумент<br>Паспорт гражданина РФ<br>Другой документ<br>Назад Продолжить<br>Назад Продолжить<br>(С) mos.ru E Q (С)<br>С Услуги<br>Шаг 5 из 7<br>Дополнительное<br>образование<br>Выбранные кружки<br>"Юный художник"<br>Капустина М.Н.<br>подготовительная гр.8 -<br>"Юный художник"                                                                                                    | 4.<br>Сосранить<br>Назад Продолжит<br>Назад Продолжит<br>Назад Продолжит<br>Назад Продолжит<br>Сослясие с условиями<br>Подтверждаю корректность<br>представленных данных в заявлении<br>Я согласен (-а) с условиями договора-<br>оферты                                            |
| (акумент<br>Паспорт гражданина РФ<br>Другой документ<br>Назад Продолжить<br>Назад Продолжить<br>Назад Продолжить<br>С мол.ru = Q 2<br>Услуги<br>Шаг 5 из 7<br>Асполнительное<br>образование<br>Выбранные кружки<br>"Юный художник"<br>Капустина М.Н.<br>Подготовительная гр.8 -<br>"Оный художник"<br>Капустина М.Н.<br>подготовительная гр.8                                                                                                    | 4.<br>Сохранить<br>Назад Продолжит<br>Назад Продолжит<br>Назад Продолжит<br>Назад Продолжит<br>Подтверждаю корректность<br>представленных данных в заявлении<br>Я согласен (-а) с условиями договора-<br>оферты                                                                    |
| (акумент<br>Паспорт гражданина РФ<br>Другой документ<br>Назад Продолжить<br>Назад Продолжить<br>(Услуги<br>Шаг 5 из 7<br>Суслуги<br>Шаг 5 из 7<br>Сополнительное<br>образование<br>Выбранные кружки<br>"Юный художник"<br>Капустина М.Н.<br>подготовительная гр.8-<br>"Оный художник"<br>Капустина М.Н.<br>подготовительная гр.8-                                                                                                    | 4.<br>Сосранить данное<br>назад Гродолжит<br>Назад Гродолжит<br>Назад Гродолжит<br>Назад Гродолжит<br>Соспласие с условиями<br>Подтверждаю корректность<br>представленных данных в заявлении<br>Я согласен (-а) с условиями договора-<br>сферты<br>Хочу получить договор на бумаге |
| (акумент<br>Паспорт гражданина РФ<br>Другой документ<br>Назад Продолжить<br>Назад Продолжить<br>С Мов.ru E Q A<br>Venyru<br>Шаг 5 из 7<br>Асполнительное<br>образование<br>Выбранные кружки<br>"Юный художник"<br>Капустина М.Н.<br>подготовительная гр.8 -<br>"Юный художник"<br>Капустина М.Н.<br>подготовительная гр.8                                                                                                    | 4.<br>Сосременть<br>Назад Гродолжит<br>Назад Гродолжит<br>Назад Гродолжит<br>Стменить<br>Подляерждаю корректность<br>представленных данных в заявлении<br>Я согласен (-а) с условиями договора-<br>оферты<br>Хочу получить договор на бумаге                                       |

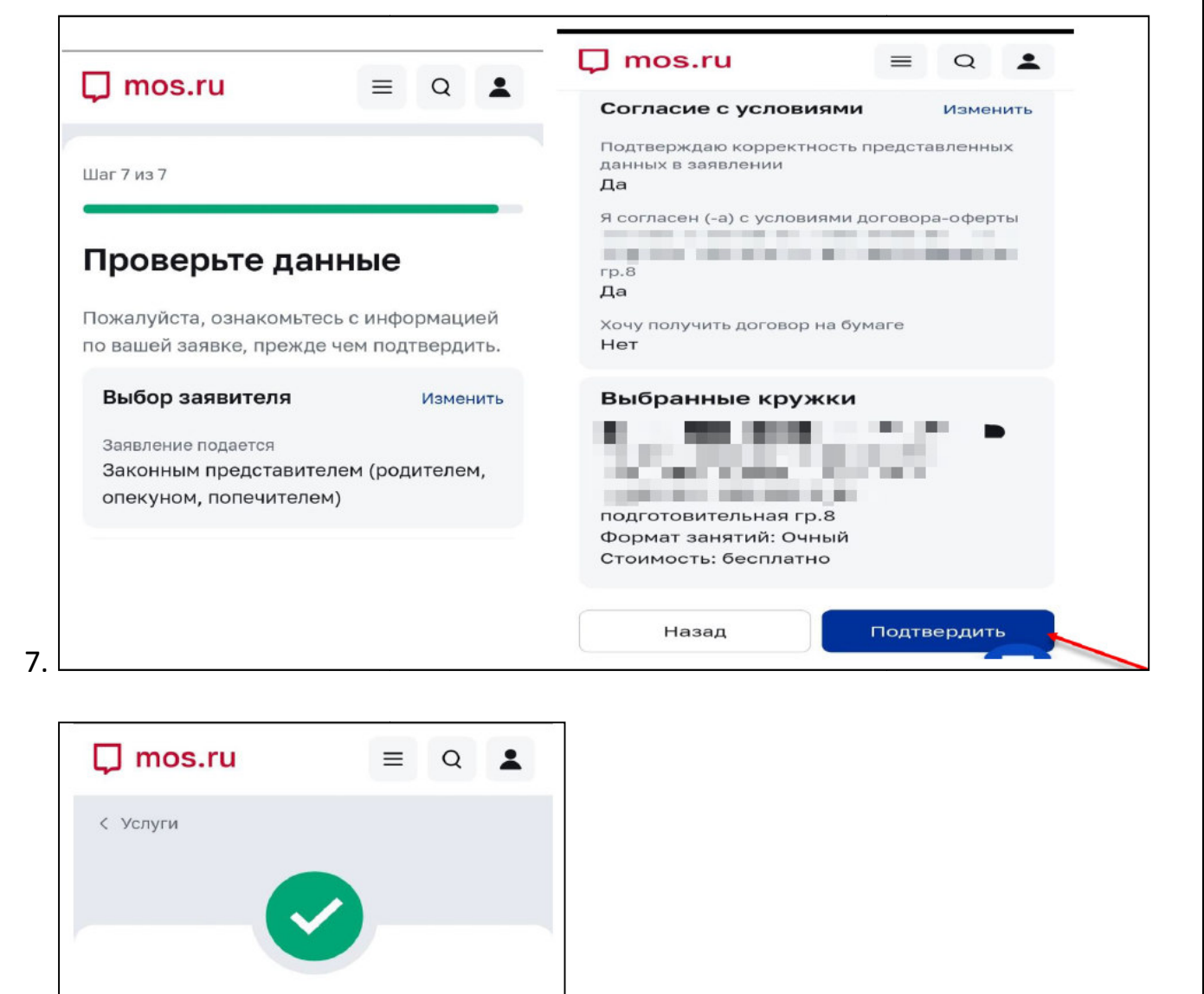

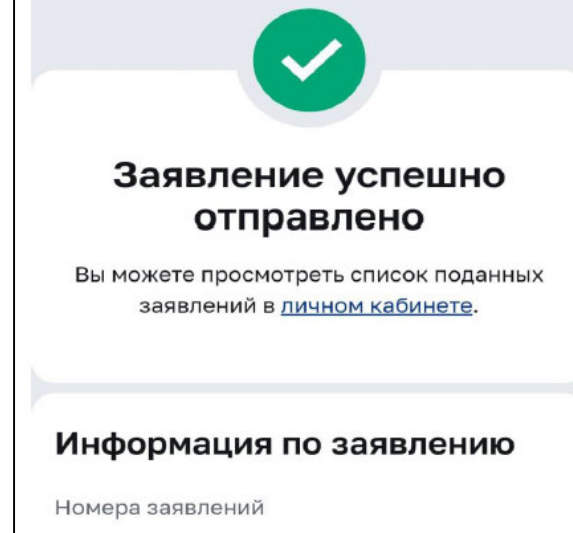

8.

Если Вы не смогли найти необходимое объединение или прием на него закрыт, Вы можете связаться с педагогом дополнительного образования или с ответственным по школе по телефону <u>+7(495)494-11-55</u>.